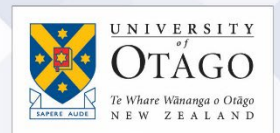

## How to connect to the eduroam Wi-Fi service at another location using Android 4+

These instructions will help University of Otago staff and students connect to the eduroam wireless (Wi-Fi) service at participating locations. The default eduroam WLAN settings for your Android device are:

| Eduroam Wi-Fi Security Configuration |                                                                       |
|--------------------------------------|-----------------------------------------------------------------------|
| SSID                                 | eduroam                                                               |
| Security                             | WPA2-Enterprise (802.1X/EAP)                                          |
| Authentication Method                | PEAP-MSCHAPv2                                                         |
| Encryption Type                      | AES-CCMP                                                              |
| Login User Account                   | <ul> <li><university username="">@otago.ac.nz</university></li> </ul> |
| Validate Server Certificate          | AddTrust External CA Root <b>OR</b>                                   |
|                                      | AusCERTServerCA.crt                                                   |

The Trusted Root CA certificate can be downloaded here if required:

Q

https://www.quovadisglobal.com/download-roots-crl/

Select: QuoVadis Root CA2 SHA1 - RSA – 4096 Download as DER

| JoVadis Root CA2 | Valid until: 24/Nov/2031                      |
|------------------|-----------------------------------------------|
| IA1 - RSA - 4096 | Serial: 05 09                                 |
|                  | CRL: http://crl.quovadisglobal.com/qvrca2.crl |
|                  | Download as DER - Download as PEM             |

This section provides step-by-step instructions to configure your eduroam WLAN settings.

 Once you are at the eduroamparticipating campus, select
 Settings > Wireless and network > Wi-Fi settings and find the eduroam wireless network.

| O Settings            |                           | a Scan 🧠 Wi-Fi Direct 📃 |
|-----------------------|---------------------------|-------------------------|
| Wireless and networks | Wi-Fi                     |                         |
| 🛜 Wi-Fi               | Wi-Fi networks            | 🔘 Scanning              |
| Bluetooth             | Auckland Wi-Fi @ Tomizone | ÷                       |
| 🔛 Data usage          | eduroam<br>Secured        | (ja                     |
| ••• More settings     | Hospital-HotSpot          | ÷                       |
| Device                | NorthAir<br>Secured       | (i)<br>(i)              |
| Blocking mode         | PWA<br>Secured            |                         |
| 🔊 Sound               | PWA2<br>Secured           | িট                      |

2. Select eduroam.

Enter the following settings using the drop-down boxes in the eduroam window:

- **EAP method**: PEAP
- Phase 2 authentication: MSCHAPV2
- Identity: your University of Otago username (in the format

<username>@otago.ac.nz)

 Password: your associated University password

Click Connect.

| O Settings        | _                                  |         | ଦ୍ଧି Scan କ୍ଲ | Wi-Fi Direct 🕴 🗮 |
|-------------------|------------------------------------|---------|---------------|------------------|
|                   | eduroam                            |         |               |                  |
| 🗑 Wi-Fi           | EAP method                         |         |               |                  |
| Bluetooth         | PEAP                               |         |               | *                |
| Data uanga        | Phase 2 authentication<br>MSCHAPV2 |         |               |                  |
| Data usage        | CA certificate                     |         |               |                  |
| More settings     | (unspecified)                      |         |               |                  |
|                   | User certificate                   |         |               |                  |
| Blocking mode     | (unspecified)                      |         |               |                  |
|                   | Identity                           |         |               |                  |
| Sound             | smijo00p@otago.ac.nz               |         |               |                  |
| Display           | Anonymous identity                 |         |               |                  |
| 🚝 Storage         | Password                           |         |               |                  |
|                   |                                    | 1       |               | -18<br>          |
| Power saving mode | Cancel                             | Connect |               |                  |
|                   |                                    |         |               | 78               |
| ち合同調              |                                    | ^       | 11            | ☞ ± 18:52 ■      |

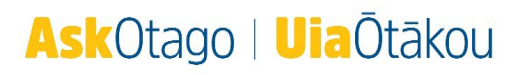

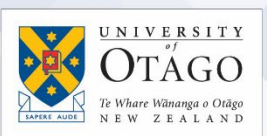

 You are now connected to the eduroam network. Click on eduroam to verify your status.

| O Settings        |                         |        | a Scan | 😪 Wi-Fi Direct   📃 |
|-------------------|-------------------------|--------|--------|--------------------|
|                   | Wi-Fi                   |        |        |                    |
| 🔗 Wi-Fi           |                         |        | _      |                    |
| Bluetooth         | eduroam                 |        |        | a                  |
| Data usane        | Connected               |        |        |                    |
|                   | Signal strength<br>Fair |        |        | -                  |
| More settings     | Link speed              |        |        |                    |
|                   | 13Mbps                  |        |        | 78                 |
| Blocking mode     | Security<br>802 1x EAP  |        |        | <b>a</b>           |
| Sound             | IP address              |        |        | 1                  |
| -                 | 130.216.155.238         |        |        |                    |
| Display           | Cancel                  | Forget |        |                    |
| E Storage         | SWA                     |        |        | <b>a</b>           |
| Bower saving mode | UoA-Gues<br>Open        | t-WiFi |        | ÷                  |
| サウロ頭              | /                       |        | •      |                    |

Open your web browser and go to <u>http://www.otago.ac.nz</u> to confirm that you are connected to the eduroam network. If this step fails, please reconnect to the eduroam wireless network by disabling then reenabling your Wi-Fi. You will be asked for your University of Otago login credentials again.

Please contact AskOtago if you need any help with setting up Android for eduroam: phone 64 3 479 7000 or 0800 80 80 98 or email <u>askotago.it@otago.ac.nz</u>

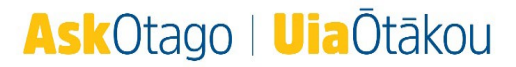